#### User's Guide

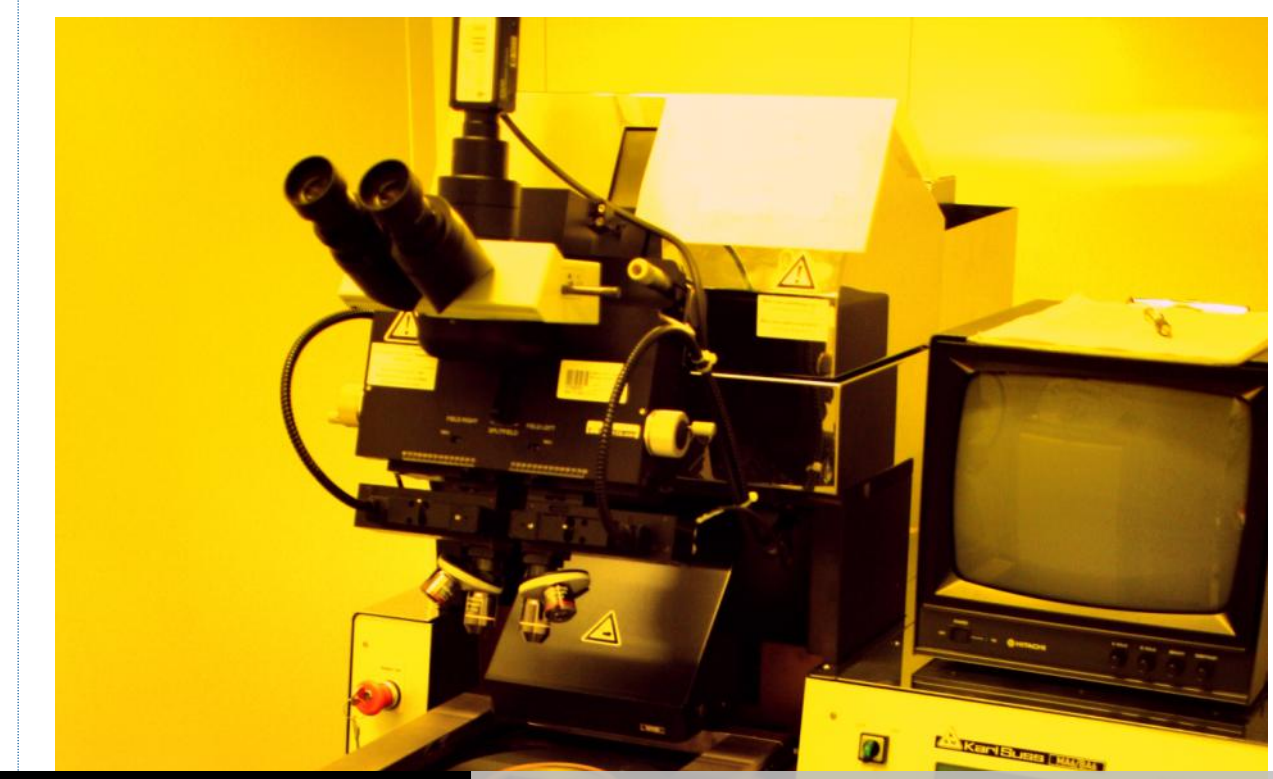

#### THE CENTER FOR NANOSCIENCE AND NANOTECHNOLOGY

### MA6 MASK ALIGNER

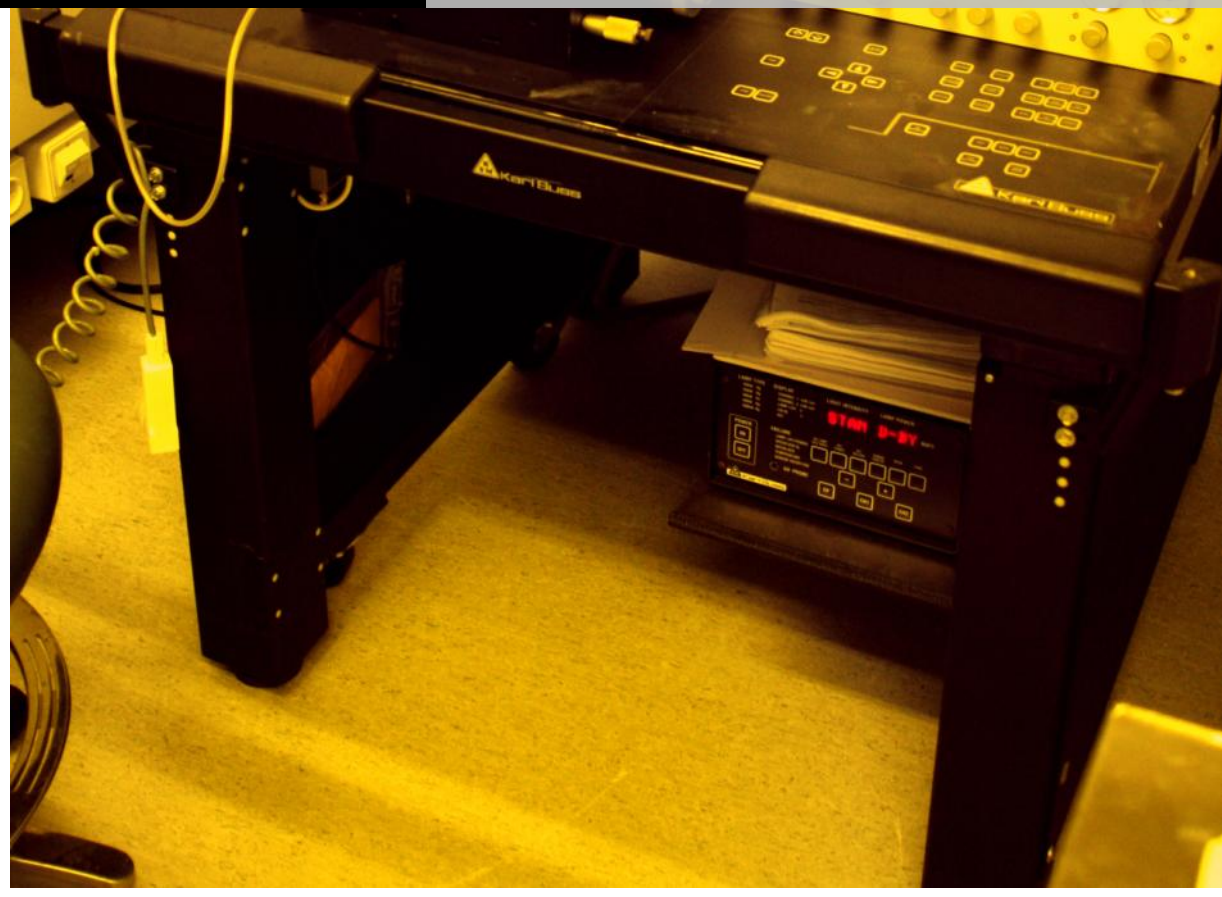

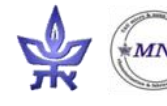

### Machine Overview

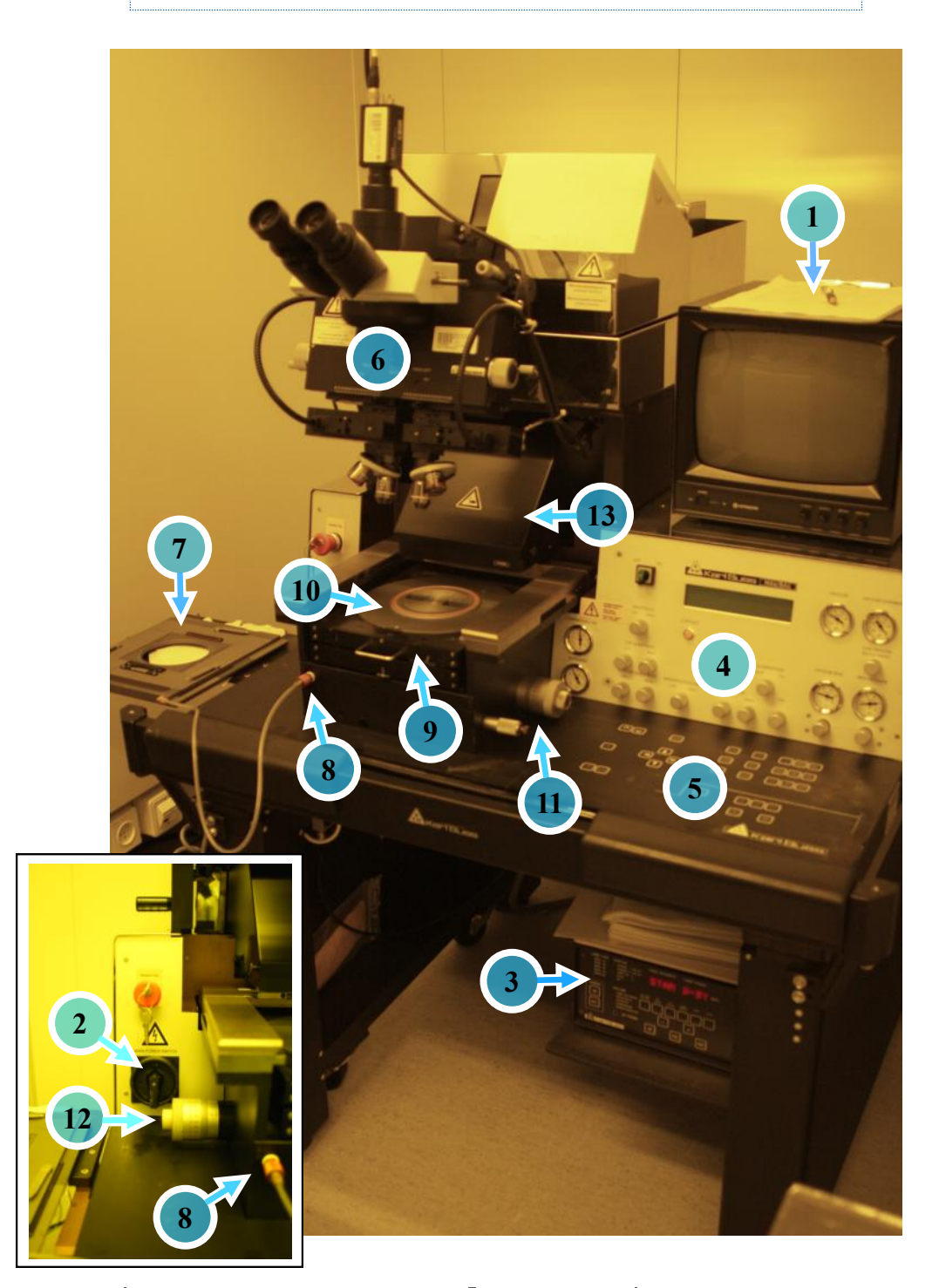

| Part # | Description       |  |
|--------|-------------------|--|
| 1      | Log book          |  |
| 2      | MAIN POWER SWITCH |  |
| 3      | Lamp power supply |  |
| 4      | Analog panel      |  |
| 5      | Digital panel     |  |
| 6      | Microscope        |  |
| 7      | Mask holder       |  |

| Part # | Description                                                   |
|--------|---------------------------------------------------------------|
| 8      | Mask holder vacuum connector                                  |
| 9      | Slide                                                         |
| 10     | Chuck                                                         |
| 11     | Chuck positioning micrometers $\Theta$ (front), x-axis (rear) |
| 12     | Chuck positioning micrometer<br>y-axis                        |
| 13     | Shutter                                                       |

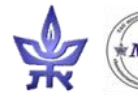

### Lamp Start and Warm Up

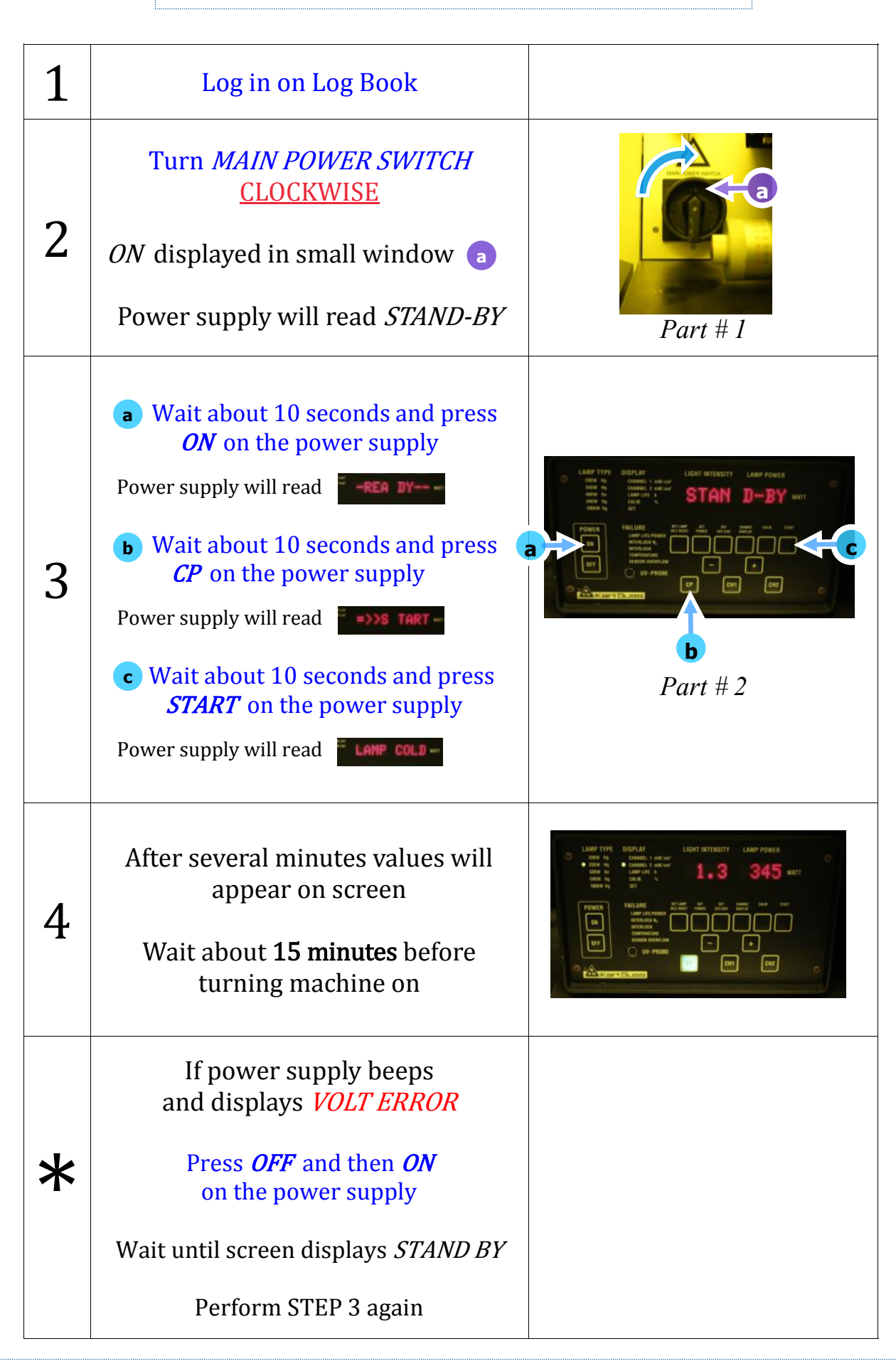

![](_page_2_Picture_2.jpeg)

### Machine Start

![](_page_3_Figure_1.jpeg)

![](_page_3_Picture_2.jpeg)

#### Mask Insertion I

![](_page_4_Figure_1.jpeg)

![](_page_4_Picture_2.jpeg)

![](_page_5_Figure_0.jpeg)

![](_page_5_Picture_1.jpeg)

## Exposure without Alignment I

| 17 | Main screen                                                                                                    | Vac-Ct/Cont X1:+25.00 Xr:+25.00<br>BSA/A1. Gap: 30 V1:+50.00 Yr:+50.00<br>Ready for Load,                                                                                                    |
|----|----------------------------------------------------------------------------------------------------|----------------------------------------------------------------------------------------------------|
| 18 | <ul> <li><u>To change Contact PROGRAM</u></li> <li>Press SELECT PROGRAM</li> <li>Use Y arrows on digital keypad<br/>to select program</li> <li>Press SELECT PROGRAM again<br/>to exit the menu</li> </ul> | Use         Use           Use         Use           Use         Use           Use         Use           Use         Use           Use         Use           Use         Use           Use         Use                                                                                        |
| 19 | <u>To change Exposure Time</u><br>Press <i>EDIT PARAMETER</i><br>Use Y arrows on digital keypad<br>to change Exposure Time<br>Press <i>EDIT PARAMETER</i> again<br>to exit menu                           | F1       CMARKE         CREEKT       CREEKT         CREEKT       CREEKT         SCAN       STATE         KREEKK       CREEKT         Hand-Ct-/Cont       Exp. Time[s]:         Hand-Ct-/Cont       Exp. Time[s]:         BSR/Al. Gap:       45         Use ARROW keys         Ready for Load |
| 20 | Press <i>LOAD</i><br>Gently pull slide out of machine<br>until stop                                                                                                    | LOAD UNLOAD<br>Hard-Ct/Cont X :+ 0.00<br>BSB/Al. Gap: 45 Y :- 0.03<br>Pull slide and load substrate onto<br>chuck                                                                                                    |

![](_page_6_Picture_2.jpeg)

## Exposure without Alignment II

| 21 | <ul> <li>Place substrate on chuck and align to pins on 3", 4" and 6" chuck (4" chuck shown)</li> <li>or grooves on chip chuck (not shown)</li> <li>Do NOT let wafer sit on top of pin!</li> <li>When in doubt, leave a small gap (1 mm or so) between wafer and pins</li> </ul> | Shown:<br>4" wafer properly aligned to ½ pins                                                                                                    |
|----|----------------------------------------------------------------------------------------------------|----------------------------------------------------------------------------------------------------|
| 22 | When wafer is seated properly,<br>press <i>ENTER</i><br>To turn on substrate vacuum<br>Gently push slide into machine<br>until stop<br>Press <i>ENTER</i> again<br>Chuck raises automatically                                                                                   | Hard-Ct/Cont X :+ 0.00<br>BSA/AL Gap: 45 Y :- 0.03<br>Move slide into machine and<br>Confirm with ENTER<br>Hard-Ct/Cont X :+ 0.00<br>BSA/AL Gap: 45 Y :- 0.03<br>Performing WEC ! Please wait |
| 23 | Screen reads <i>PERFORMING WEC</i><br>Make sure substrate is aligned to<br>mask!<br>If possible, align by looking<br>through mask at substrate edges<br>Otherwise, set X micrometer a<br>and Y micrometer b both<br>to 10 mm (center position)                                  | Hand-Ct/Cont       X :+ 0.00         B5A/Exe. T.:       1.2 Y := 0.06         Align substrate                                                                                                 |
| 24 | Double check contact and<br>exposure parameters!<br>Put on UV protective glasses<br>Press <i>EXPOSURE</i>                                                                                                    | EXPOSURE                                                                                                    |

![](_page_7_Picture_2.jpeg)

| Exposure without Alignment III |                                                                                                    |                                                                                                    |
|--------------------------------|----------------------------------------------------------------------------------------------------|----------------------------------------------------------------------------------------------------|
| 25                             | Chuck will lower automatically<br>When screen reads<br><i>Pull slide and unload</i><br><i>expose substrate</i>                                                                                                    |                                                                                                    |
|                                | Gently pull slide until stop<br>An audible beep is sounded when<br>substrate vacuum is released                                                                                                    |                                                                                                    |
| 26                             | Remove wafer from chuck                                                                                                    |                                                                                                    |
| 27                             | Gently push slide into machine<br>until stop                                                                                                    |                                                                                                    |
| 28                             | Removing mask  1. Press <i>CHANGE MASK</i> To release vacuum between mask holder and machine  2. Slide mask holder out of machine, flip and place on side tray spacer flags facing UP  3. Press <i>ENTER</i> To release substrate vacuum  5. Insert fingernail into groove a and pull TOWARDS YOU  6. Remove mask from mask holder  7. Press <i>CHANGE MASK</i> 8. Press <i>ENTER</i> To confirm mask holder is not in place, returns to main screen During the day, leave MA6 in this state with Main Screen visible | Image: Content of the second second secon |
| 29                             | Log out on Log Book                                                                                                    |                                                                                                    |

## Exposure with Alignment I

| 30 | Main screen                                                                                                    | Uac-Ct/Cont X1:+25.00 Xr:+25.00<br>BSA/Al. Gap: 30 Y1:+50.00 Yr:+50.00<br>Ready for Load,                                                                                                    |
|----|----------------------------------------------------------------------------------------------------|----------------------------------------------------------------------------------------------------|
| 31 | <ul> <li><u>To change Contact PROGRAM</u></li> <li>Press SELECT PROGRAM</li> <li>Use Y arrows on digital keypad<br/>to select program</li> <li>Press SELECT PROGRAM again<br/>to exit the menu</li> </ul> | Image: Contemporation       Image: Contemporation         Image: Contemporation       Image: Contemporation         Image: Contemporation       Image: Contemporation |
| 32 | <u>To change Exposure Time</u><br>Press <i>EDIT PARAMETER</i><br>Use Y arrows on digital keypad<br>to change Exposure Time<br>Press <i>EDIT PARAMETER</i> again<br>to exit menu                           | Hand-Ct/Cont Exp. Time[s]: 1.2<br>BSA/Al. Gap: 45<br>Use ARROW keys                                                                                                    |
| 33 | Press <i>LOAD</i><br>Gently pull slide out of machine<br>until stop                                                                                                    | LOAD UNLOAD<br>Hard-Ct/Cont X :+ 0.00<br>BSArAl. Gap: 45 Y :- 0.03<br>Pull slide and load substrate onto<br>chuck                                                                                                    |

![](_page_9_Picture_2.jpeg)

# Exposure with Alignment II

| 34 | Place substrate on chuck and align<br>to pins on 3", 4" and 6" chuck<br>(4" chuck shown) or grooves on chip chuck<br>(not shown) Do NOT let wafer sit on top of pin! When in doubt, leave a small gap<br>(1 mm or so) between wafer and<br>pins | Shown:<br>4" wafer properly aligned to ½ pins                                                                                                    |
|----|----------------------------------------------------------------------------------------------------|----------------------------------------------------------------------------------------------------|
| 35 | When wafer is seated properly,<br>Press ENTER<br>To turn on substrate vacuum<br>Gently push slide into machine<br>until stop<br>Press ENTER again<br>Chuck raises automatically<br>Screen reads PERFORMING WEC                                  | Hard-Ct/Cont X :+ 0.00<br>BSA/Al. Gap: 45 Y :- 0.03<br>Move slide into machine and<br>Confirm with ENTER<br>Hard-Ct/Cont X :+ 0.00<br>BSA/Al. Gap: 45 Y :- 0.03<br>Performing WEC ! Please wait |
| 36 | Press <i>BSA MICROSCOPE</i><br>Turns off bottom side microscope<br>Turns on top side microscope<br><i>TSA displayed in main screen</i>                                                                                                    | Hard-Ct/Cont X :+ 0.00<br>Hard-Ct/Cont X :+ 0.00<br>Align substrate                                                                                                    |
| 37 | Roughly align substrate to mask<br>View substrate features through<br>mask openings and use <i>X</i> (a)<br>and <i>Y</i> (b) micrometers to align<br>Otherwise set a and b to 10 mm                                                             |                                                                                                    |

![](_page_10_Picture_2.jpeg)

b

![](_page_11_Figure_0.jpeg)

![](_page_11_Picture_1.jpeg)

# Exposure with Alignment IV

| 43 | <b>Check wafer/mask separation!</b><br><b>Press SEP down button</b><br>to view separation on screen<br>While adjusting micrometers,<br>minimum Z separation is <b>20 µm</b>                                                                                     | Hard-Ct/Cont Z LumJ : -45<br>TSR/Exp. T.: 1.2<br>Align substrate        |
|----|----------------------------------------------------------------------------------------------------|-------------------------------------------------------------------------|
| 44 | Adjust X, Y and $\theta$ ( <b>a</b> , <b>b</b> and <b>c</b> )<br>micrometers to align substrate to<br>mask                                                                                                    |                                                                         |
| 45 | Rotate microscope objectives to 10X<br>to evaluate alignment<br>(if necessary)                                                                                                    |                                                                         |
| 46 | Press SEP up button<br>to raise chuck<br>and evaluate alignment<br>(if necessary)<br><u>Caution!</u><br>Do <u>NOT</u> adjust micrometers if<br>Z separation is below 20 µm!<br>If re-alignment is required<br>Press SEP down button<br>until screen reads 20 µm |                                                                         |
| 47 | When alignment is achieved<br>Double check contact and<br>exposure parameters!<br>Put on UV protective glasses<br>Press <i>EXPOSURE</i>                                                                                                    | Hard-Ct/Cont X :+ 0.00<br>TSA/Exp. T.: 1.2 Y :- 0.06<br>Align substrate |

![](_page_12_Picture_2.jpeg)

|    | Exposure with Ali                                                                             | ignment V                                                                                 |
|----|-----------------------------------------------------------------------------------------------|-------------------------------------------------------------------------------------------|
|    | Chuck will lower automatically                                                                |                                                                                           |
| 48 | When screen reads<br><i>Pull slide and unload</i><br><i>expose substrate</i>                  |                                                                                           |
|    | Gently pull slide until stop                                                                  |                                                                                           |
|    | An audible beep is sounded when substrate vacuum is released                                  |                                                                                           |
| 49 | Remove wafer from chuck                                                                       |                                                                                           |
| 50 | Gently push slide into machine<br>until stop                                                  |                                                                                           |
|    | Removing mask                                                                                 |                                                                                           |
|    | 1. Press <i>CHANGE MASK</i><br>To release vacuum between mask<br>holder and machine           | F3 CHANGE LAMP-<br>TEST                                                                   |
|    | 2. Slide mask holder out of machine,<br>flip and place on side tray<br>spacer flags facing UP | SELECT<br>PROGRAM PROGRAM PRAVILETER                                                      |
|    | 3. Press <i>ENTER</i><br>To release substrate vacuum                                          | SCAN                                                                                      |
| 51 | 5. Insert fingernail into groove a and pull TOWARDS YOU                                       | KT - K                                                                                    |
|    | 6. Remove mask from mask holder                                                               |                                                                                           |
|    | 7. Press CHANGE MASK                                                                          |                                                                                           |
|    | 8. Press <i>ENTER</i><br>To confirm mask holder is not in<br>place, returns to main screen    |                                                                                           |
|    | During the day, leave MA6 in this state with Main Screen visible                              | Uac-Ct/Cont X1:+25.00 Xr:+25.00<br>BSA/A1. Gap: 30 Y1:+50.00 Yr:+50.00<br>Ready for Load, |
| 52 | Log out on Log Book                                                                           |                                                                                           |
|    | MA6 User's Guide I4                                                                           | December 201                                                                              |

![](_page_13_Picture_1.jpeg)